## Het aanmaken van uw E-mail account in Outlook Express.

Nu uw internetdomein beschikbaar is, kunt u e-mail ontvangen. Hiertoe moet u het e-mail account aanmaken in uw e-mail programma.

## Let op!

Ook al is deze procedure eenvoudig en stap voor stap beschreven. Wij raden u aan, indien u niet bekent bent met computers of software installatieprocedures, advies te vragen aan een deskundige, bijvoorbeeld uw software of hardware leverancier. Eventueel kan MaXiWeb uw e-mail account bij u installeren (tegen vergoeding). Aangezien MaXiWeb niet bekend is met de specifieke omstandigheden waaronder u uw apparatuur gebruikt, kan achteraf, indien u toch zelfstandig onbedoelde wijzigingen heeft aangebracht, geen assistentie worden verleend om eventuele ongewenst/ondeskundig aangebrachte wijzigingen in uw software instellingen te verhelpen.

Voor de duidelijkheid volgt hier het traject stap voor stap voor het programma Outlook Express dat gratis meegeleverd wordt bij uw MS Windows besturingsysteem. Voor Outlook (onderdeel van MS Office) is de procedure vrijwel gelijk.

- A. Informatie vergaren vooraf. Ga vooraf na of uw de opleverbrief voor uw internetsite voor handen heeft met de gegevens voor uw e-mail account en of u de gegevens voor de smtp-server (server voor uitgaande e-mail) van uw Internet Service Provider beschikbaar heeft. U heeft deze nodig uw instellingen om e-mail te kunnen verzenden. (Noteer eventueel de SMTP server van een eerder in uw emailprogramma geconfigureerd account via het menu 'Extra' optie 'Accounts' keuze 'Eigenschappen' tabblad 'Servers' tweede invoerveld.)
- 1 Start Outlook Express

2 Ga in het menu naar de optie 'Extra', kies 'Accounts'

| 🗳 Postvak IN - Outlook Ex |                 |                   |               |                                       | Express                              |   |  |
|---------------------------|-----------------|-------------------|---------------|---------------------------------------|--------------------------------------|---|--|
|                           | <u>B</u> ectend | Bo <u>w</u> erken | Beel <u>d</u> | Extra                                 | Be <u>r</u> icht <u>H</u> elp        |   |  |
|                           |                 |                   |               | Yen                                   | enden en ontvangen                   | F |  |
|                           |                 |                   |               | Alles sync <u>h</u> runiseren         |                                      |   |  |
|                           |                 |                   |               | Acr                                   | es <u>b</u> oek Oth-Shift+B          |   |  |
|                           |                 |                   |               | Afz                                   | nder <u>t</u> oevoegen aan adresboek |   |  |
|                           |                 |                   |               | Bericht <u>r</u> egels                |                                      | ۲ |  |
|                           |                 |                   |               | A <u>c</u> counte                     |                                      |   |  |
|                           |                 |                   |               | <u>A</u> armelden voor nieuwe account |                                      | ۲ |  |
|                           |                 |                   |               | <u>O</u> pt                           | es                                   |   |  |

3 Kies vervolgens de optie 'Toevoegen'

| Internet-accounts   | l                 |            |                      |                                     |
|---------------------|-------------------|------------|----------------------|-------------------------------------|
| Alles E-mail Nieuws | Adrestijstservice |            | Toe⊻oegen ►          | <u>E</u> -mail                      |
| Account             | Турэ              | Verbinding | ⊻er <u>wij</u> deren | Nieuws<br><u>A</u> oresi jstservice |

4 Kies 'E-mail'

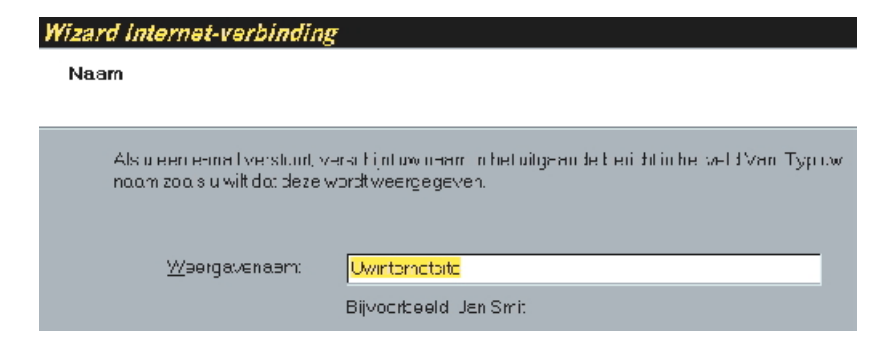

- 5 Voer een naam in ter herkenning van dit account in het programma Outlook Express. Gebruik hiervoor bijvoorbeeld uw domeinnaam.
- 6 Klik op 'Volgende' (rechts onder in het scherm)

| Wizard Internet-verbinding                                                                         |                                |  |  |  |  |
|----------------------------------------------------------------------------------------------------|--------------------------------|--|--|--|--|
| internet-e-mailaares                                                                               |                                |  |  |  |  |
| Uw e-mailacres is het acres dat anderen gebruiken voor het verzenden van e-mailberichten<br>hear u |                                |  |  |  |  |
| 💿 kheb al een e moiladres dotik wil gebruiken.                                                     |                                |  |  |  |  |
| <u>E</u> -mathdres                                                                                 | info@uwinternetsite.nl         |  |  |  |  |
|                                                                                                    | Eivo meent iemand@miccusif orm |  |  |  |  |
|                                                                                                    |                                |  |  |  |  |
| Ik wil me aanmelden voor een nieuwe account van                                                    |                                |  |  |  |  |
|                                                                                                    | HicrotoH                       |  |  |  |  |

7 Geef hier uw e-mailadres in. Bijvoorbeeld <u>Info@uwinternetsite.nl</u> of <u>uwnaam@uwinternetsite.nl</u> (Zie hiervoor uw accountgegevens in de opleveringsbrief.) Klik op 'Volgende' (rechts onder in het scherm).

## Wizard Internet-verbinding E-mailservernamen Servertype voor inkomende e-mail: POP3 Server voor inkomende e-mail: POP3 Server voor inkomende e-mail: POP3 Imaxiweb.nl De SMTP-server is de server die wordt gebruikt voor uitgaande e-mail. Server voor uitgaande e-mail (SMTP): smtp.zonnet.nl

- 8 Voer nu de 'Server voor inkomende mail' in.
- Dat is 'uwinternetsite.nl' Let op, zonder 'www' er voor.
- 9 Voer de SMTP-verver voor uitgaande mail in.

Dat is de server van uw Internet Service Provider (die u toegang tot het internet verstrekt op uw PC(netwerk) (ook wel ISP genaamd).

Gebruik hiervoor de gegevens van uw Internet Service Provider, eventueel kunt u dit 'afkijken' bij de instellingen van uw andere e-mail accounts (bijvoorbeeld

smtp.zonnet.nl). Eventueel kunt u deze informatie vinden op de website van uw ISP. Klik op 'Volgende' (rechts onder in het scherm).

| Wizard Internet-verbinding                                                  |                      |  |  |  |  |  |
|-----------------------------------------------------------------------------|----------------------|--|--|--|--|--|
| Aanmelding bij Internet-e-mail                                              |                      |  |  |  |  |  |
|                                                                             |                      |  |  |  |  |  |
| Typide a proxinal-mentel warblwound deb. wenow breinelę nivider nebi gekreg |                      |  |  |  |  |  |
| Accountriaam:                                                               | ea2uws t             |  |  |  |  |  |
| Wechtwoord:                                                                 | Accession            |  |  |  |  |  |
|                                                                             | Wachtwoord onthouden |  |  |  |  |  |

- 10 Neem de accountnaam en het paswoord over van uw aanmeldingsbrief. Let op neem ook de HOOFDLETTERS en kleine letters exact over!
- 11 Check of het 'vinkje' bij 'wachtwoord onthouden' aanstaat. Klik op 'Volgende' (rechts onder in het scherm).
- 12 Klik op 'Voltooien' (rechts onder in het scherm).

Nu lijkt het of u klaar bent, dit is echter nog niet zo. U moet nu de ingevoerde gegevens nakijken en aanvullen.

13 Klik op 'Eigenschappen' voor uw zojuist aangemaakte e-mail account.

| 😪 Eigenschappen voor uwinternetsite.nl                                                                 |                  |                       |             |             |  |  |  |  |
|----------------------------------------------------------------------------------------------------|------------------|-----------------------|-------------|-------------|--|--|--|--|
| Agemeen                                                                                                | Servers          | Verbinding            | Beveiliging | Geavanceerd |  |  |  |  |
| E-mai acc                                                                                              | E-mei account    |                       |             |             |  |  |  |  |
| Typ de naam weatmeelu hear deze servers witt verwijzen<br>Bijamint eeld: Werk of Milizosofte-meikerver |                  |                       |             |             |  |  |  |  |
| uw nter                                                                                                | uw ntemetsite.nl |                       |             |             |  |  |  |  |
| Gebruikoropogevono                                                                                     |                  |                       |             |             |  |  |  |  |
| <u>⊾</u> aam                                                                                           |                  | Uwin eine site        |             |             |  |  |  |  |
| <u>U</u> rcan satio:                                                                                   |                  |                       |             |             |  |  |  |  |
| E-mailacres:                                                                                           |                  | into@uwinternets te.n |             |             |  |  |  |  |
| Antwoo                                                                                                 | rdaeres:         |                       |             |             |  |  |  |  |
| ✓ Account opremen bij bericht∠erzending en synchronisetie                                              |                  |                       |             |             |  |  |  |  |

- 14 Pas hier bijvoorbeeld de naam aan waarmee u naar dit account wilt verwijzen. Voor ook het 'Antwoordadres' in als laatste regel in het scherm. Het antwoordadres is normaliter hetzelfde als het E-mailadres (ontvangstadres).
- 15 Onder het tabblad 'Verbinding' kunt u controleren via welke verbinding dit e-mail account normaliter gebruik maakt. Normaal gesproken hoeft u deze instelling niet te wijzigen.